## Start Here

# เริ่มต้นที่นี่

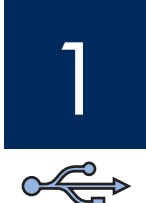

## Important: Do not connect the USB cable until Step 15 or software may not install properly.

Follow the steps in order. If you have problems during setup, see **Troubleshooting** on page 10.

#### ้ข้อควรทราบ: โปรดอย่าต่อสาย USB จนกว่าจะถึงขั้นตอนที่ 15 มิฉะนั้นซอฟต์แวร์ อาจติดตั้งไม่ถูกต้อง

โปรดปฏิบัติตามขั้นตอนต่างๆ ตามลำดับ หากท่านประสบปัญหาระหว่างการติดตั้ง โปรดดู **การแก้ไขปัญหาเบื้องต**ัน ที่หน้า 10

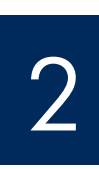

## Remove all tape and components

## นำเทปและส่วนประกอบทั้งหมดออก

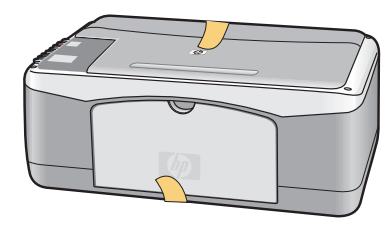

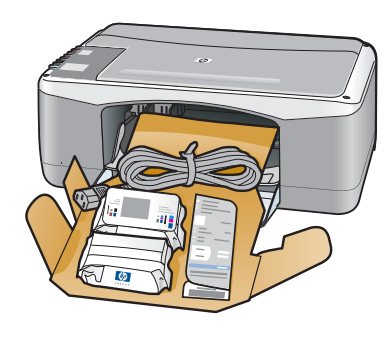

- **a** Remove all tape.
- **b** Lower the paper tray, and then the access door. Remove the shipping material and components.
- **ก** นำเทปทั้งหมดออก
- ข เลื่อนถาดกระดาษลง แล<sup>้</sup>วจึงเลื่อนฝาครอบลง นำวัสดุที่ใช้สำหรับการขนส่งและส่วนประกอบออก

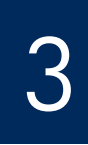

### Locate components

ัตรวจสอบส่วนประกอบ

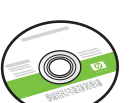

Windows CD ฑีดี Windows

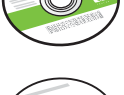

Macintosh CD

ซีดี Macintosh

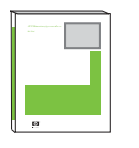

คู่มือผู้ใช้

User Guide

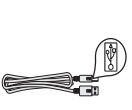

USB cable

สายเคเบิล USB

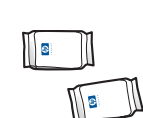

print cartridges ดลับหมึกพิมพ์

power cord and adapter

อะแดปเตอร์และสายไฟ

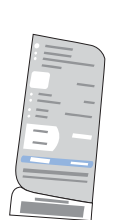

control panel overlay (sticker, may be preattached)

แผ่นปิดแผงควบคุม (สติ๊กเกอร์ อาจติดอยู่กับ ดัวแผงไว้แล้ว)

The contents of your box may differ.

อุปกรณ์ภายในกล่องบรรจุอาจแตกต่างกัน

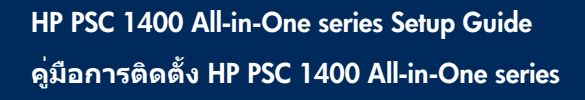

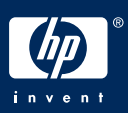

## ติดแผ่นปิดแผงควบคุม (ถ้ายังไม่ได้ติดตั้ง)

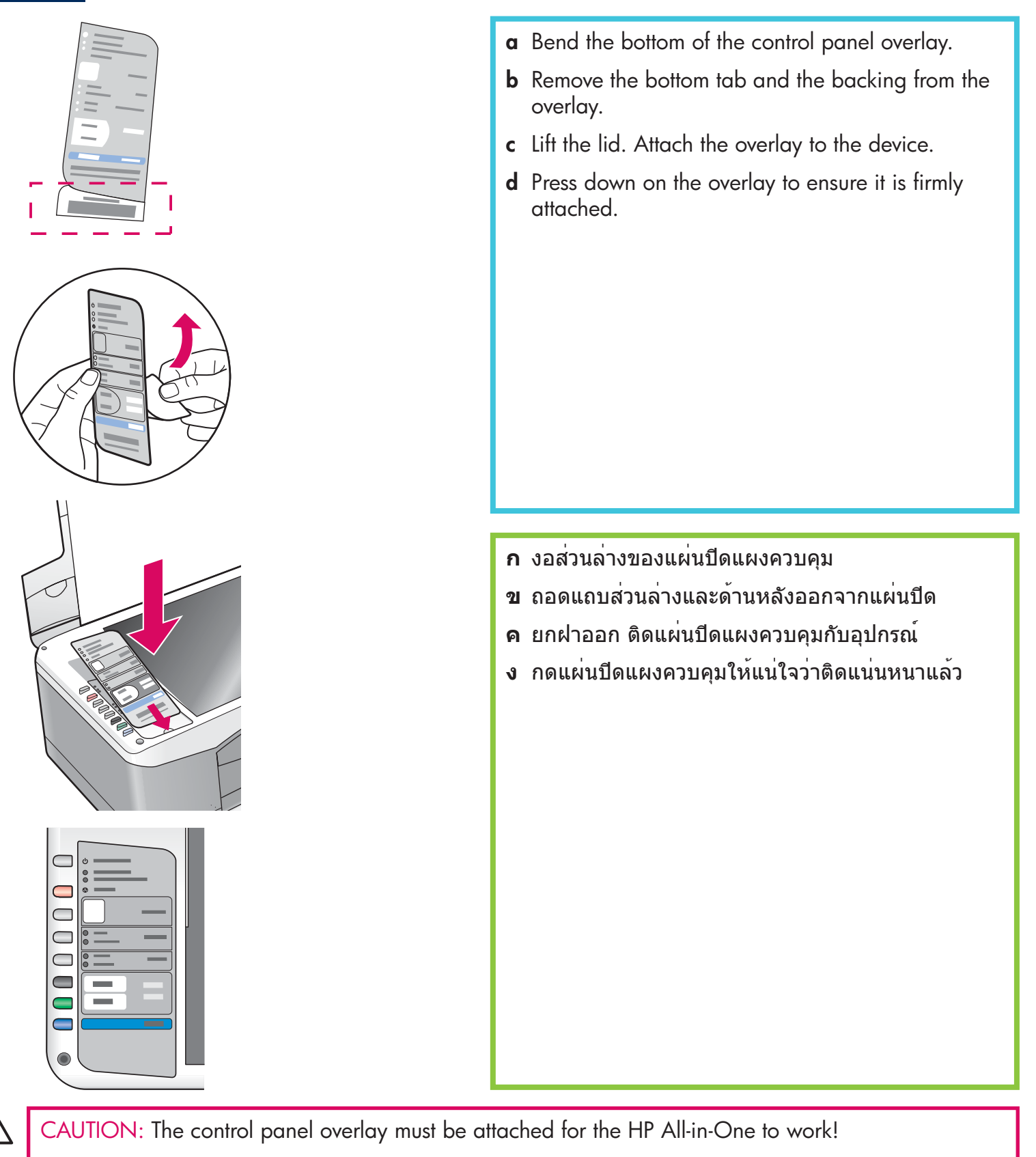

ข้อควรระวัง: ต้องติดแผ่นปิดแผงควบคุมเพื่อให้เครื่อง HP All-in-One ทำงาน!

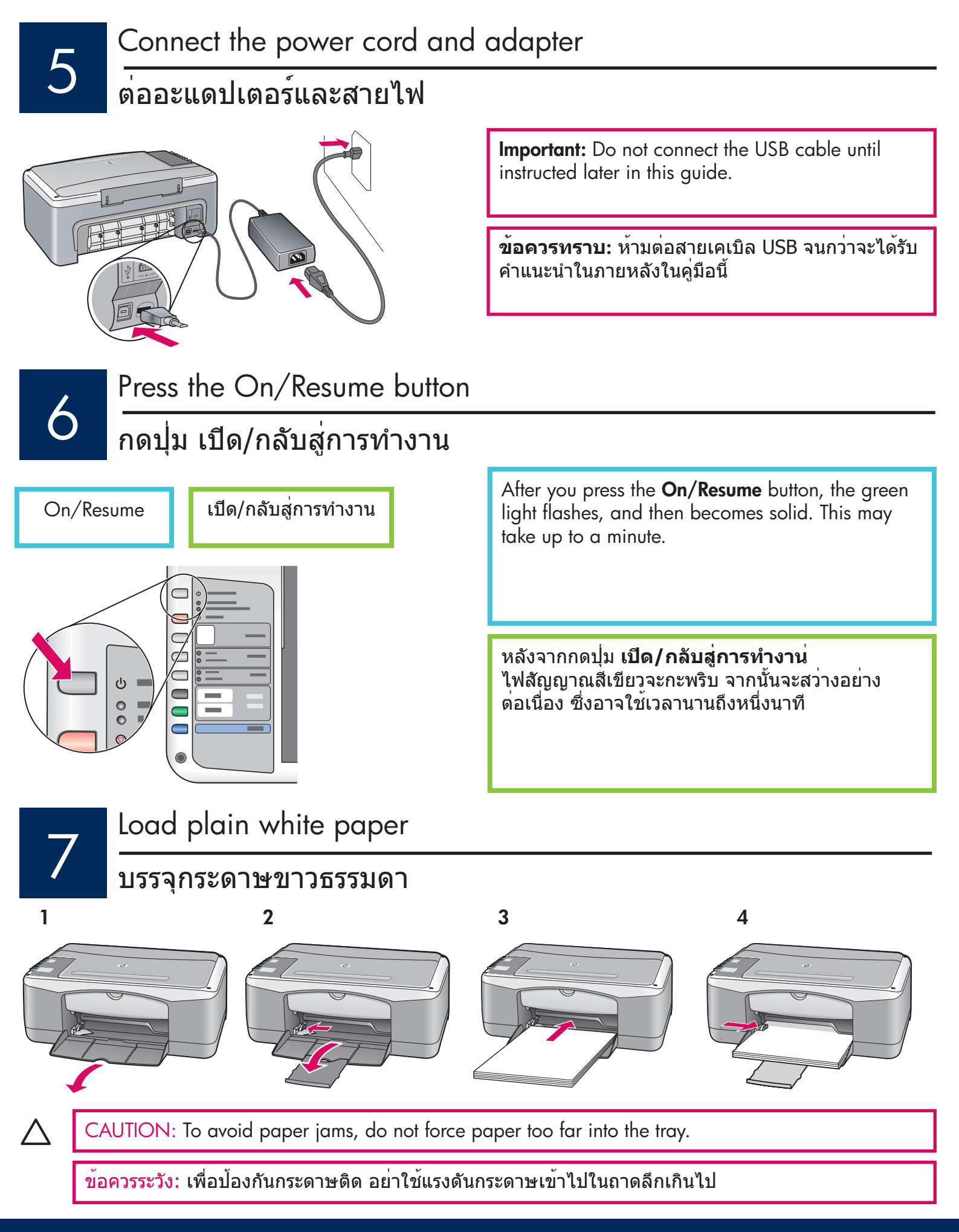

#### เปิดฝาครอบ

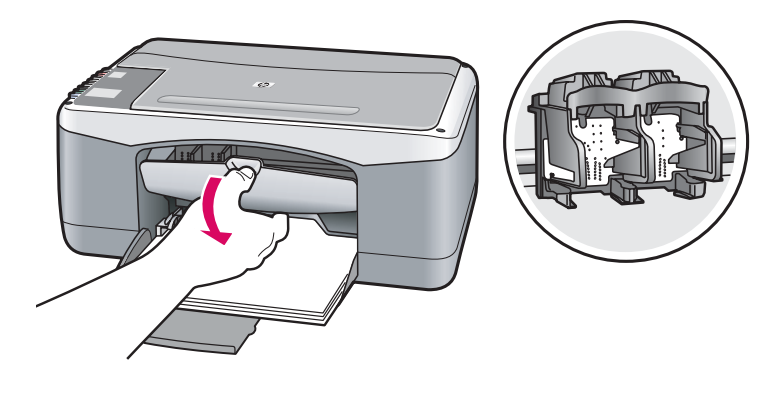

Lower the access door until it stops. Make sure the print carriage moves to the center.

เลื่อนฝาครอบลงจนสุด ตรวจสอบว่าแคร่พิมพ์เลื่อนไป ที่กึ่งกลาง

The device must be **On** before you can insert the print cartridges.

้เครื่องพิมพ์จะต**้อง เปิด**อยู่ ขณะที่ท่านใส่ตลับหมึกพิมพ์

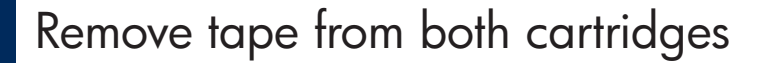

## ลอกเทปของตลับหมึกทั้งสองตลับออก

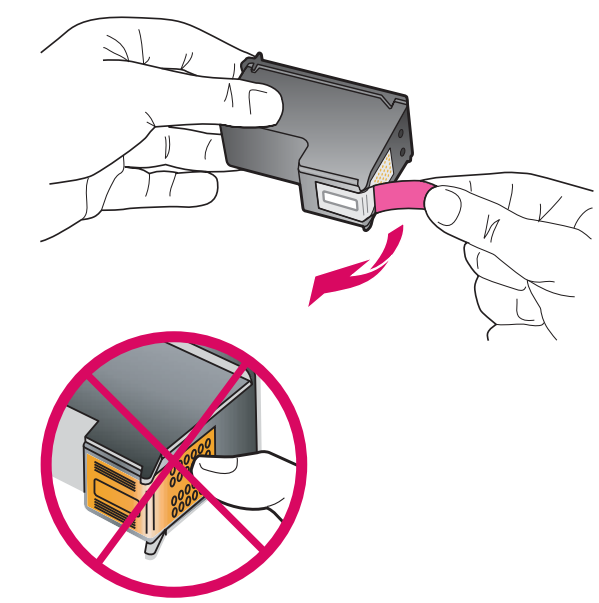

Pull the pink tab to remove the tape from **both** print cartridges.

ดึงแถบสีชมพูออกจากตลับหมึกพิมพ<sup>์</sup> ทั้ง**สอง**ตลับ

CAUTION: Do not touch the copper-colored contacts or retape the cartridges.

<u>ข้อควรระวัง:</u> ห้ามสัมผัสแถบสีทองแดงหรือนำเทปกลับมาแปะที่ตลับหมึกพิมพ์อีก

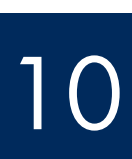

## ใส่ตลับหมึกพิมพ์สามสี

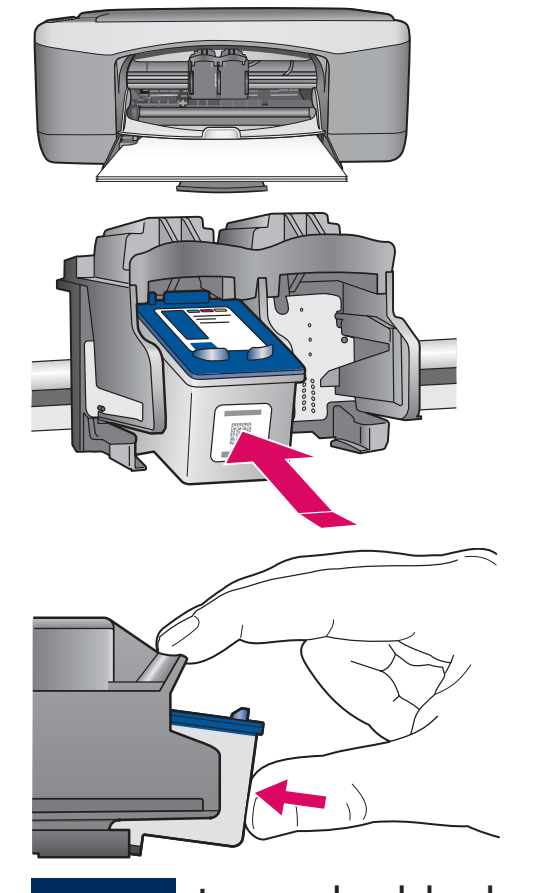

- **a** Hold the **tri-color** print cartridge with the blue HP logo on top.
- **b** Place the **tri-color** print cartridge in front of the **left** slot.
- ${\bf c}$  Push the cartridge firmly into the slot until it snaps into place.

**ก** ถือตลับหมึกพิมพ์ **สามสี** โดยให้โลโก้ HP สีน้ำเงินอยู่ด้านบน

- ขวางตลับหมึกพิมพ์ **สามสี** ที่ด้านหน้าของช่อง **ด้านซ้าย**
- ค ดันตลับหมึกเข้าสู่ช่องให้แน่นเข้าที่

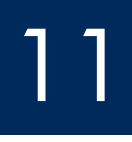

## Insert the black print cartridge

## ใส**่ตลับหมึกพิมพ**์สีดำ

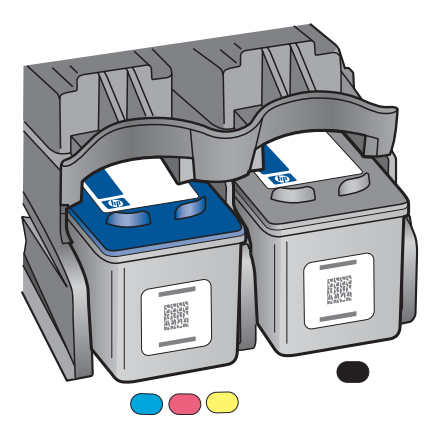

- **a** Hold the **black** print cartridge with the blue HP logo on top.
- **b** Place the **black** print cartridge in front of the **right** slot.
- c Push the cartridge firmly into the slot until it snaps into place.
- **d** Close the access door.

**ิก** ถือตลับหมึกพิมพ์ **สีดำ** โดยให้โลโก้ HP สีน้ำเงิน อยู่ที่ด้านบน

- ข วางตลับหมึกพิมพ์ **สีดำ** ที่ด้านหน้าของช่อง**ด้านขวา**
- ค ดันตลับหมึกเข้าสู่ช่องให้แน่นเข้าที่
- **ง** ปิดฝาครอบ

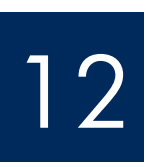

# Align the print cartridges ปรับตั้งตลับหมึกพิมพ์

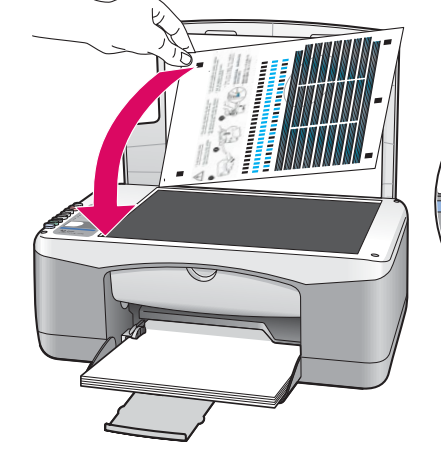

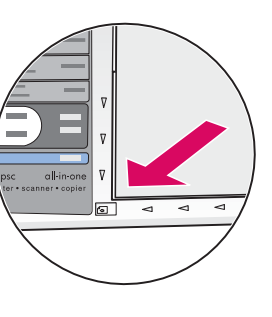

After you insert the cartridges, a print cartridge alignment page prints. (This may take a few minutes.)

- **a** Lift the lid. Place the top of alignment page face down in the left front corner of the glass. Close the lid.
- **b** Press the **Scan** button.

After the **On/Resume** light stops blinking, alignment is complete. Recycle or discard the alignment page.

 $\overline{}$ 

้หลังจากท่านใส่ตลับหมึกพิมพ์ หน้าปรับตั้งตลับหมึกพิมพ์ ็จะพิมพ์ออกมา (อาจใช้เวลาสักครู่)

- **ก** ยกฝาปิดขึ้น วางหน้าปรับตั้ง โดยคว่ำหน้าลงชิดมุมซ้าย บนของแผ่นกระจก ปิดฝา
- ข กดปม **สแกน**

หลังจากไฟ **เปิด/กลับสู่การทำงาน**่ หยุดกะพริบ แสดงว่าการปรับต<sup>ํ</sup>าแหน่ง<sup>°</sup>เสร็จสมบูรณ์ ทิ้งหรือนำหน้าสำหรับปรับตั้งกลับมาใช้อีกครั้ง

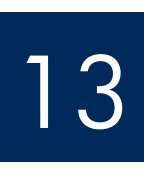

## Turn on your computer

## เปิดคอมพิวเตอร์

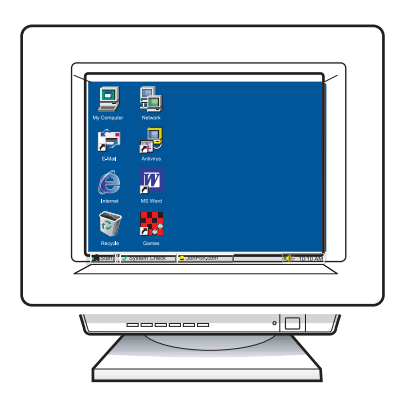

- a Turn on your computer, login if necessary, and then wait for the desktop to appear.
- **b** Close any open programs.
- **ก** เปิดคอมพิวเตอร์ ล็อกอินถ้าจำเป็น และรอให้หน้าจอเดส ก์ท็อปปรากฏขึ้น
- ข ปิดโปรแกรมใดๆ ที่เปิดค้างไว้

เลือกแผ่นซีดีที่ถูกต้อง

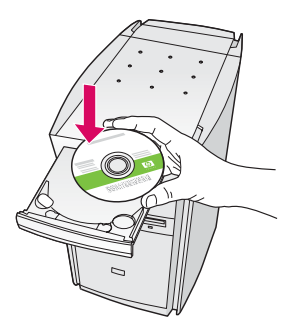

#### Windows Users:

- a Insert the HP All-in-One Windows CD.
- **b** Follow the onscreen instructions.

#### ผู้ใช้ Windows:

- ก ใส่ซีดี HP All-in-One **Windows**
- ข ปฏิบัติตามคำสั่งที่ปรากฏบนหน้าจอ

If the startup screen does not appear, double-click **My Computer**, double-click the **CD-ROM** icon, and then double-click **setup.exe**.

ถ้าหน้าจอเริ่มต้นไม่ปรากฏขึ้น ให้ดับเบิลคลิกที่ My Computer และดับเบิลคลิกที่ ไอคอน CD-ROM จากนั้นดับเบิลคลิกที่ setup.exe

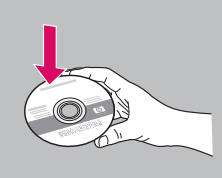

#### **Macintosh Users:**

- a Locate the HP All-in-One Macintosh CD.
- **b** Continue to the next step.

#### ผู้ใช้ Macintosh:

**ก** หาที่ตั้งแผ่นซีดี HP All-in-One **Macintosh** ข ปฏิบัติตามขั้นตอนถัดไป

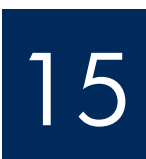

## Connect the USB cable

## ์ ต่อสายเคเบิล USB

#### Windows Users:

You may have to wait several minutes before you see the onscreen prompt to connect the USB cable.

Once the prompt appears, connect the USB cable to the port on the back of the HP All-in-One, and then to any USB port on your computer.

#### ผู้ใช้ Windows:

ท่านอาจต้องรอสักครู่ ก่อนที่จะเห็นคำแนะนำบนหน้าจอ ระบุให้ต่อสายเคเบิล USB

เมื่อคำแนะนำนี้ปรากฏขึ้น ให้ต่อสาย USB เข้ากับพอร์ตที่ด้านหลังของเครื่อง HP All-in-One จากนั้นต่อเข้ากับพอร์ต USB ใดก็ได้ของเครื่องคอมพิว เตอร์

#### **Macintosh Users:**

Connect the USB cable to the port on the back of the HP All-in-One, and then to any USB port on your computer.

#### ผู้ใช้ Macintosh:

ต่อสายเคเบิล USB เข้ากับพอร์ตที่ ด้านหลังของเครื่อง HP All-in-One จากนั้นต่อเข้ากับพอร์ต USB ใดก็ได้ของเครื่อ งคอมพิวเตอร์

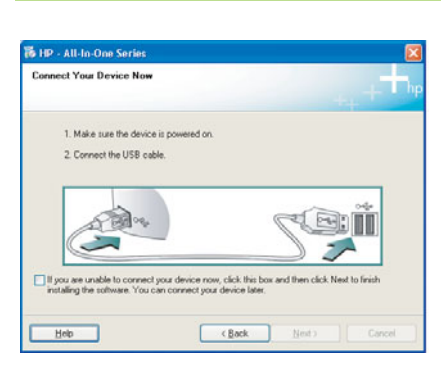

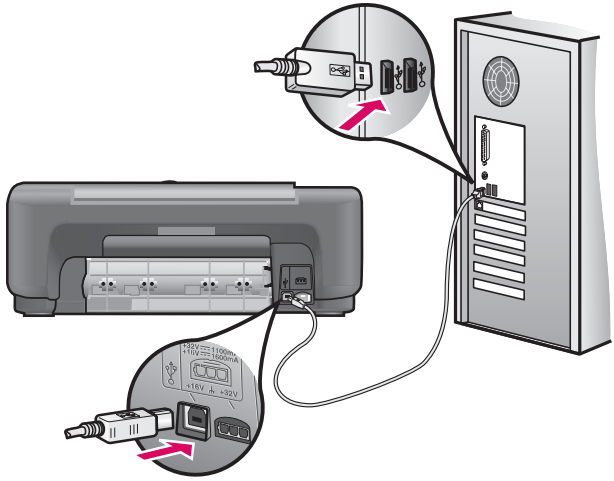

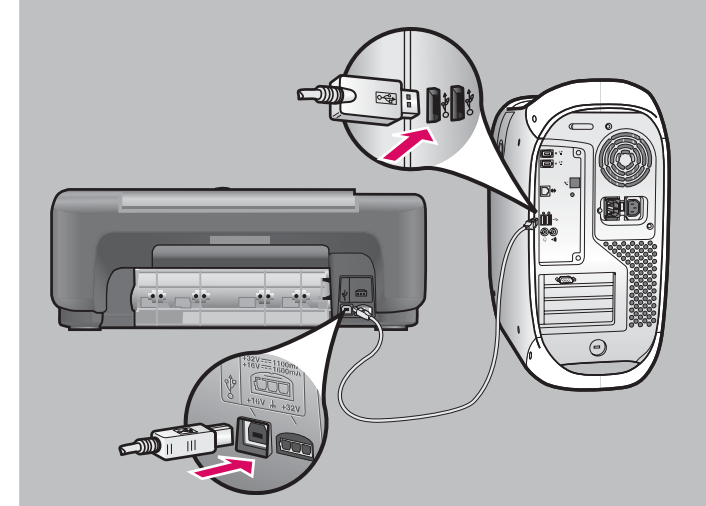

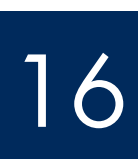

เสร็จสิ้นการติดตั้งซอฟต์แวร์

#### Windows Users:

Follow the onscreen instructions. Complete the Sign **up now** screen. Congratulations on completing the setup!

#### ผู้ใช้ Windows:

ปฏิบัติตามคำแนะนำบนหน้าจอ ดำเนินการในหน้าจอ Sign up now (ลงทะเบียนในทันที) จนเสร็จสมบูรณ์ ขอแสดงความยิ่นดีในการติดตั้งเสร็์จสมบูรณ์!

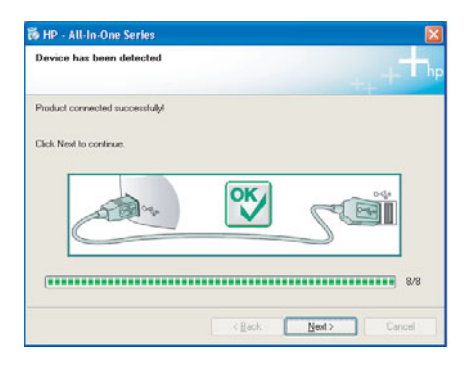

If you do not see these screens, see Troubleshooting on page 10.

#### หากท่านไม่เห็นหน้าจอเหล่านี้ โปรดอ่าน **การแก้ไขปัญหาเบื้องต้น** ที่หน้า 10

#### **Macintosh Users:**

- a Insert the HP All-in-One Macintosh CD.
- **b** Double-click the HP All-in-One Installer icon.
- **c** Make sure you complete all screens, including the Setup Assistant. Congratulations on completing the setup!

#### ผู้ใช้ Macintosh:

- ก ใส่แผ่นซีดี HP All-in-One Macintosh
- ขดับเบิลคลิกที่ไอคอน HP All-in-One Installer
- ด ตรวจสอบว่าท่านได้ป้อนข้อมูลในหน้าจอทั้ง หมด รวมถึงหน้าจอ Setup Assistant (ตัวช่วย เหลือในการติดตั้ง) ขอแส่ดงความยินดีในการ ติดตั้งเสร็จสมบูรณ์!

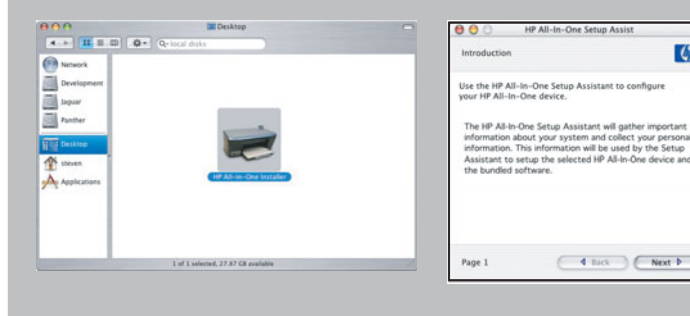

6

## Troubleshooting

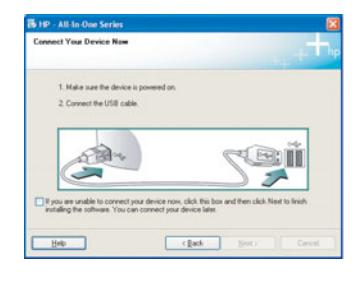

**Problem:** (Windows only) You did not see the screen telling you when to connect the USB cable.

**Action:** Cancel all screens. Remove, and then re-insert the HP All-in-One **Windows** CD. Refer to Step 14.

For the velocity velocity vel

Problem: (Windows only) The Microsoft Add Hardware screens appear.

**Action:** Click **Cancel** on all screens. Unplug the USB cable, and then insert the HP All-in-One **Windows** CD. Refer to Steps 14 and 15.

|                                    | complete.                           |                                    |
|------------------------------------|-------------------------------------|------------------------------------|
| Click Help for more information ab | out how to finish device setup or o | lick Next to continue installation |
|                                    |                                     |                                    |
|                                    |                                     |                                    |
| Star.                              | X                                   | CEI                                |
|                                    |                                     |                                    |
|                                    |                                     | 4/0                                |

Problem: (Windows only) The Device Setup Has Failed To Complete screen appears.

**Action:** Verify that the control panel overlay is firmly attached. See Step 4. Unplug the device and plug it in again. Check all connections. Make sure the USB cable is plugged into the computer. Do not plug the USB cable into a keyboard or non-powered hub. See Step 15.

## การแก้ไขปัญหาเบื้องต<sup>้</sup>น

| Connect Your Device Now                                        |                                          |                                        |                      |
|----------------------------------------------------------------|------------------------------------------|----------------------------------------|----------------------|
| 1. Make sure the device                                        | is powered on.                           |                                        |                      |
| 2. Connect the USB cal                                         | sie.                                     |                                        |                      |
|                                                                |                                          | S                                      |                      |
| If you are unable to connect<br>installing the software. You o | your device now, c<br>an connect your de | lick this box and then<br>rvice later. | click Next to finish |
|                                                                |                                          |                                        |                      |

**ปัญหา:** (เฉพาะ Windows) ไม่พบหน้าจอแจ้งให้เชื่อมต่อสายเคเบิล USB ว**ิธีแก้ไข:** ยกเลิกหน้าจอทั้งหมด นำแผ่นซีดี HP All-in-One **Windows** ออก จากนั้นใส่ กลับคืนอีกครั้ง โปรดอ่านขั้นตอนที่ 14

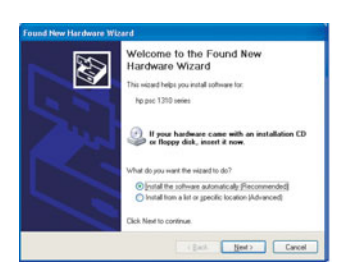

**ปัญหา:** (เฉพาะ Windows) หน้าจอ **Microsoft Add Hardware** ปรากฏขึ้น

ว**ิธีแก้ไข:** คลิก **ยกเลิก** ที่หน้าจอทั้งหมด ดึงสายเคเบิล USB ออก จากนั้นใส่แผ่นซีดี HP All-in-One **Windows** โปรดอ่านขั้นตอนที่ 14 และ 15

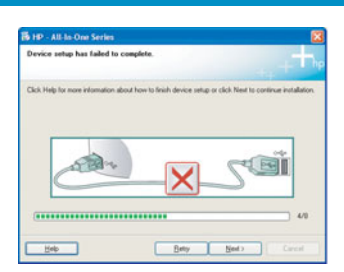

**ปัญหา:** (เฉพาะ Windows) หน้าจอ **Device Setup Has Failed To Complete** ปรากฏขึ้น

**วิธีแก้ไข:** ตรวจสอบว่าติดแผ่นปิดแผงควบคุมอย่างแน่นหนาแล้ว ดูขั้นตอนที่ 4 ถอดปลั๊กของอุปกรณ์ และเสียบกลับเข้าที่ ตรวจสอบการเชื่อมต่อทั้งหมด ตรวจสอบว่า ได้ต่อสายเคเบิล USB เข้ากับคอมพิวเตอร์แล้ว ห้ามต่อสายเคเบิล USB เข้ากับแป้นพิมพ์ หรือฮับที่ไม่มีไฟอยู่ โปรดดูขั้นตอนที่ 15

## Control Panel Overview

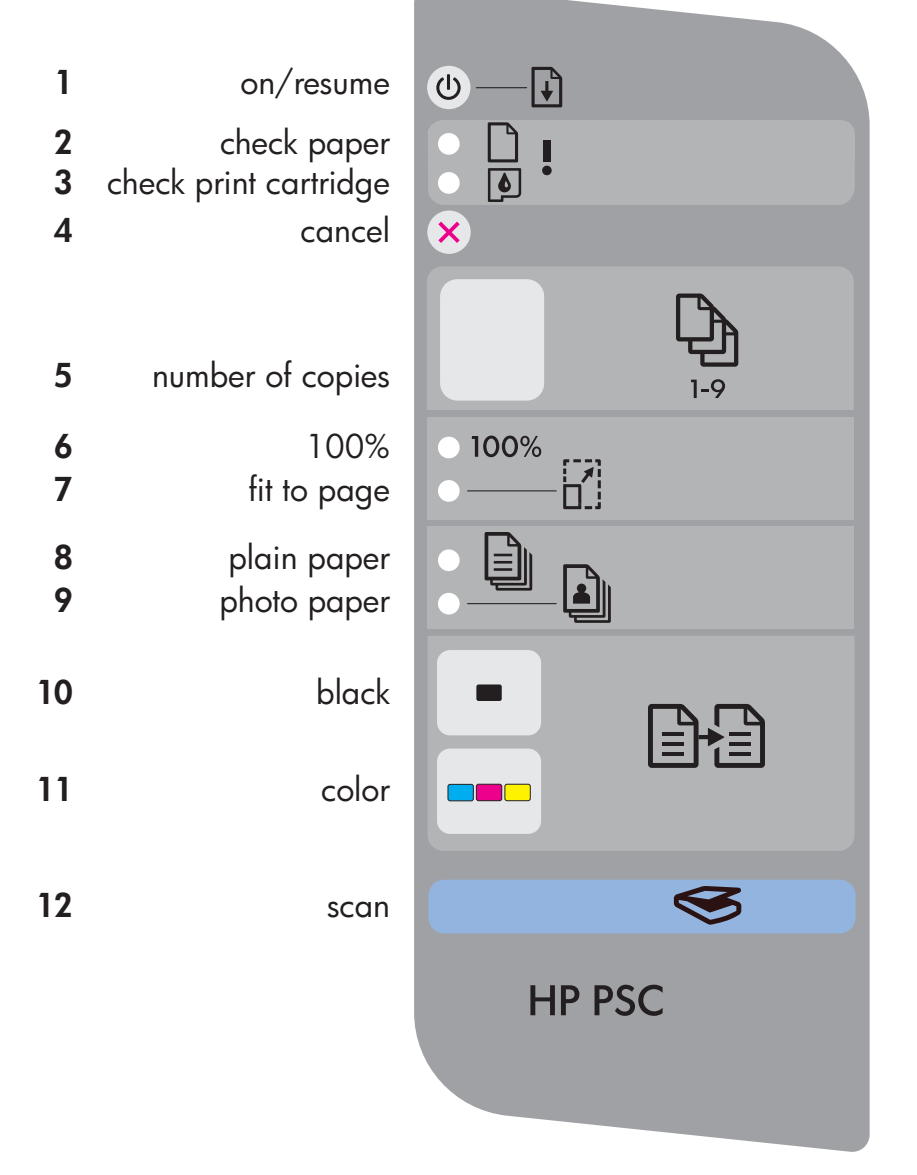

- 1 **On/Resume** button: Powers on. Use after correcting a paper jam or print cartridge problem.
- 2 Check Paper light: Indicates paper is not loaded correctly or there is a jam.
- **3** Check Print Cartridge light: Indicates a print cartridge needs to be cleaned or replaced; or the access door is open.
- 4 Cancel button: Stops a job.
- 5 Number of copies button: Sets the number of copies. An "E" indicates an error. See Chapter 1 in the User Guide.
- 6 100% button: Makes the copy the actual size of the original.
- 7 Fit to page button: Adjusts the copy to the size of the paper.
- 8 Plain paper button: Sets the paper type to plain.
- **9 Photo paper** button: Sets the paper type to photo.
- **10 Black** button: Starts a black and white copy job.
- 11 Color button: Starts a color copy job.
- **12 Scan** button: Copies the original to the computer.

### โปรดดูภาษาอื่นที่หน้าหลัง

Printed on at least 50% total recycled fiber with at least 10% post-consumer paper.

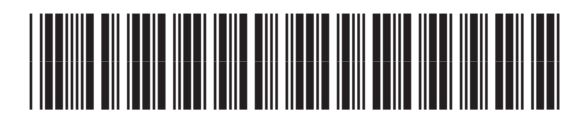

Q7286-90210

| 1      | เปิด/กลับส่การทำงาบ           | (小)[-]]                                 |
|--------|-------------------------------|-----------------------------------------|
| 2      | ตรวจกระดาษ                    |                                         |
| 3      | ตรวจตลับหมึกพิมพ์             |                                         |
| 4      | ยกเลิก                        | ×                                       |
| 5      | จำนวนสำเนา                    | 1-9                                     |
| 6<br>7 | 100%<br>พอดีหน้า              | <ul> <li>100%</li> <li>────□</li> </ul> |
| 8<br>9 | กระดาษธรรมดา<br>กระดาษภาพถ่าย |                                         |
| 10     | สีดำ                          |                                         |
| 11     | สี                            |                                         |
| 12     | สแกน                          | <b>S</b>                                |
|        |                               | HP PSC                                  |
|        |                               |                                         |

- เปิด/กลับสู่การทำงาน่ : เปิดเครื่อง ใช้หลังจากแก้ไขปัญหากระดาษติดหรือปัญ หาตลับหมึกพิมพ์
- 2 ไฟตรวจกระดาษ : บ่งชี้ว่าบรรจุกระดาษ ไม่ถูกต้องหรือมีกระดาษติด
- 3 ไฟตรวจตลับหมึกพิมพ์: บ่งชี้ว่าต้อง ทำความสะอาดหรือเปลี่ยนตลับหมึกพิมพ์ หรือฝาครอบเปิดอยู่.
- 4 **ปุ่มยกเลิก** : หยุดงาน
- 5 ปุ่มจำนวนสำเนา : กำหนดจำนวนสำเนา อักษร "E″ บ่งชี้ถึงข้อผิดพลาด โปรดดู บทที่ 1 ในคู่มือผู้ใช้
- **6 ปุ่ม 100**%: ทำสำเนาขนาดจริงเท่าต<sup>ั</sup>นฉบับ
- 7 ปุ่มพอดีหน้า : ปรับสำเนาให้เท่ากับขนาด กระดาษ
- 8 ปุ่มกระดาษธรรมดา : กำหนดประเภท กระดาษเป็นธรรมดา
- 9 ปุ่มกระดาษภาพถ่าย : กำหนดประเภท กระดาษเป็นภาพถ่าย
- 10 ปุ่มสีดำ : เริ่มงานทำสำเนาสีขาวดำ
- 11 ปุ่มส์ : เริ่มงานทำสำเนาสี
- 12 ปุ่มสแกน : ทำสำเนาต<sup>ั</sup>นฉบับไปที่ คอมพิวเดอร์

Alternate language on other side of page.

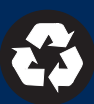